# คู่มือแนะนำวิธีการเปิดสิทธิความปลอดภัยสำหรับ Gmail กรณีส่ง e-Payslip ไม่ผ่าน

## 💠 วัตถุประสงค์

เพื่อให้ผู้ใช้งานสามารถกำหนดความปลอดภัยของ Gmail ในการเข้าถึงของแอปให้มีความปลอดภัยน้อย ใน Gmail เพื่อให้สามารถส่งใบจ่ายเงินเดือนผ่านโปรแกรม e-Payslip ได้

### เกี่ยวกับโปรแกรม e-Payslip

โปรแกรม e-Payslip จะต้องใช้ e-mail ในการส่งออกใบจ่ายเงินเดือน ซึ่งถ้าอีเมล์ที่ใช้ส่งนั้นเป็น e-mail รูปแบบ ของ Gmail ผู้ใช้งานจะต้องทำการตั้งก่าการเข้าถึงของแอปที่มีความปลอดภัยน้อย ใน Gmail ก่อน เพื่อให้โปรแกรมสามารถ ส่งออกใบจ่ายเงินเดือนไปยังเมล์ผู้รับได้

#### 🛠 ตัวอย่างกรณีส่งไม่ได้

| 🥥 ส่งใบจ่ายเงินเดือน-หนังสือรับรองหัก ณ ที่จ่าย-ผ่านสืออิเลกทรอนิก                                                                                                    |                                                                          |                                                   |      |  |  |
|----------------------------------------------------------------------------------------------------|--------------------------------------------------------------------------|---------------------------------------------------|------|--|--|
| แฟ้ม เครื่องมือ วิธีใช้                                                                                                    |                                                                          |                                                   |      |  |  |
| เลือกฐานข้อมูล                                                                                                    | 01TEST                                                                   |                                                   | ดต่อ |  |  |
| ชนิดข้อมูลที่ต้องการส่ง                                                                                                    | ใบจ่ายเงินเดือนหรือเอกสารอื่น 	▼ กรองข้อมูล                              |                                                   |      |  |  |
| ชื่อรูปแบบใบจ่ายเงินเดือน                                                                                                    | ****ใบจ่ายเงินเดือนแสดงยอดสะสม2 ท่อน สำหรับกระดาษต่อเนื่อง (ใช้ตัวนี้) ▼ |                                                   |      |  |  |
| ต้องการทำอะไร                                                                                                    | สร้าง PDF และส่ง Email                                                   |                                                   |      |  |  |
| เปลี่ยนข้อความก่อนส่งทุกพนักงาน                                                                                                    | เปลี่ยนครั้งแรกครั้งเดียว 🔻                                              |                                                   |      |  |  |
| ช่วงวันที่สะสมตั้งแต่                                                                                                    | 31/01/2564                                                               |                                                   |      |  |  |
| วันที่จ่าย                                                                                                    | 31/01/2564                                                               | Information                                       |      |  |  |
| เนื้อหาใน Email                                                                                                    | Attached are %s for                                                      | 🧿 สำคอรถิ่ม ออสารกาม Email เริ่มแล้วแบล้ว         |      |  |  |
| อักษรน่าหน้าชื่อแฟ้มเอกสารที่แนบ                                                                                                    | Payslip                                                                  | รายละเอียดในแฟ้ม                                  |      |  |  |
| หัวเรื่องใน Email                                                                                                    | Payslip for %s as of 9                                                   | C:\ProgramData\Ebp\EPaysli\T20210506161343665.Log |      |  |  |
| แลการส่ง<br>06/05/2021 16:13:43 กำหนดชนิดข้อมูลที่เรียงเป็นรพัสลับ 5<br>06/05/2021 16:13:43 เริ่มต้น อ่านย้อมหนักงาน<br>06/05/2021 16:13:43 เริ่มต้น สร่างข้อมูลสำหรับที่มา 001 นายทดสอบ ทดสอบ<br>06/05/2021 16:13:43 Request Print JobName : {443A2868 -FF9E-4CCD-97DB-D083AD7B3290}<br>06/05/2021 16:13:43 Request Print JobName : Crystal Reports - E_PaySip : ID:202105061613(443A2868 -FF9E-4CCD-97DB-D083AD7B3290)<br>06/05/2021 16:14:03 Actual Print JobName : Crystal Reports - E_PaySip : ID:202105061613(443A2868 -FF9E-4CCD-97DB-D083AD7B3290)<br>06/05/2021 16:14:04 สร้างแฟม C: ProgramData/Ebp/EPaysip/2021/20210131/001.Pdf สำหรับรอส่งไท่ (001 นายทดสอบ ทดสอบ)<br>เริ่มบร์อยแล้ว<br>06/05/2021 16:14:04 เมื่อทาในแฟม E_PaySip : E_PaySip : ID:202105061613(443A2868 -FF9E-4CCD-97DB-D083AD7B3290){B0F0CBAF-0143-<br>432D-BBA0-50E815CD967B}<br>06/05/2021 16:14:15 * ไม่สามารถส่งแมล์สำหรับ 001 นายทดสอบ พดสอบ ไปยัง (phanupong7384@gmail.com) |                                                                          |                                                   |      |  |  |
| 06/05/2021 16:14:15 ทำการส่งเรียบร้อยแล้ว                                                                                                    |                                                                          |                                                   |      |  |  |

กรณี ส่ง e-Payslip แล้วขึ้นข้อความแจ้งเตือนตามภาพ กรณี e-mail ที่ใช้ส่งเป็นแบบ Gmail ให้คำเนินการตามวิธีค้านล่างนี้

# 💠 การตั้งค่าใน Gmail

เข้า Gmail ที่ใช้สำหรับส่งในเว็บ Browser เช่น Microsoft Edge, Google Chrome, Firefox → ที่หน้าแรกให้คลิก ที่รูปบัญชี Gmail ทางด้านบนฝั่งขวา → เลือก จัดการบัญชี Google

| -                                          | 0                         |                                                                                             |                                                |
|--------------------------------------------|---------------------------|---------------------------------------------------------------------------------------------|------------------------------------------------|
| = M Gmail                                  | 🔍 คนหาอเมล                | Ť                                                                                           | () iii iii ()                                  |
| 🕂 เขียน                                    | □- C :                    |                                                                                             |                                                |
|                                            | 🔲 หลัก                    | 🚓 โซเซียล 🕒 โปรโมชัน 50 รายการโหม<br>UNIOLO Thailand, Pinterest, Ad                         | C                                              |
| 🖬 กล่องจุดหมาย 1                           | 🗌 🕁 The Google team       | CREAMMER โปรดตรวจสอบการตั้งค่าบัณชี Google ของคณ - สวัสดี Creammer ยินดีต่อบรับส่ Google ใน | CREAMMER CREAMMER                              |
| ด เพื่อนการแจ้งเคือนแล้ว                   |                           |                                                                                             | bell.bplus39@gmail.com                         |
| > ส่งแล้ว                                  |                           |                                                                                             | จัดการบัญชี Google                             |
| ร่างจุดหมาย<br>ร่างจุดหมาย<br>เพิ่มเดิม    |                           |                                                                                             | &⁺ ເพີ່ມນັญชีอื่น                              |
| Meet                                       |                           |                                                                                             |                                                |
| 🗰 การประชุมใหม่                            |                           |                                                                                             | ออกจากระบบ                                     |
| 🥅 เข้าร่วมการประชุม                        |                           |                                                                                             | นโยบายความเป็นส่วนดัว • ช้อกำหนดในการให้บริการ |
| Hangouts                                   |                           |                                                                                             |                                                |
| CREAMMER - +                               |                           |                                                                                             |                                                |
|                                            |                           | ข้อกำหนด - ดวามเป็นส่วนตัว - นโฮบายโปรแกรม                                                  | กิจกรรมล่าสุดของบัญชี: 0 นาทีที่ผ่านมา         |
| •                                          | ไข่ไป 0.01 GB จาก 15 GB 🗾 |                                                                                             | เปิดในตำแหน่งอื่น 1 แหง - รายละเอยด            |
| ไม่มีแขทล่าสุด                             |                           |                                                                                             |                                                |
| ເຈັ່ນໃຫນ່ເລຍ                               |                           |                                                                                             |                                                |
| https://myaccount.google.com/?utm_source=O | GB&tab=mk&utm_medium=act  |                                                                                             | >                                              |

หน้า Browser จะเปิดหน้าต่างใหม่ขึ้นมา (ตามภาพ) -> เลือกหัวข้อ ความปลอดภัย

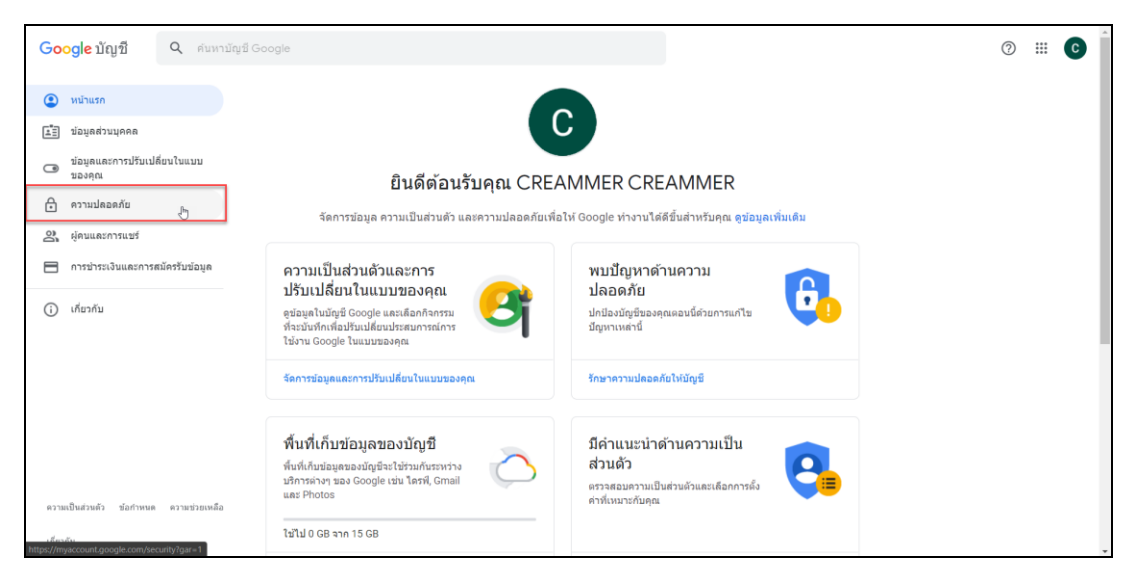

➤ เลื่อนลงมาจนเจอหัวข้อ การเข้าถึงของแอปที่มีความปลอดภัยน้อย → คลิกที่ เปิดการเข้าถึง (ไม่แนะนำ)

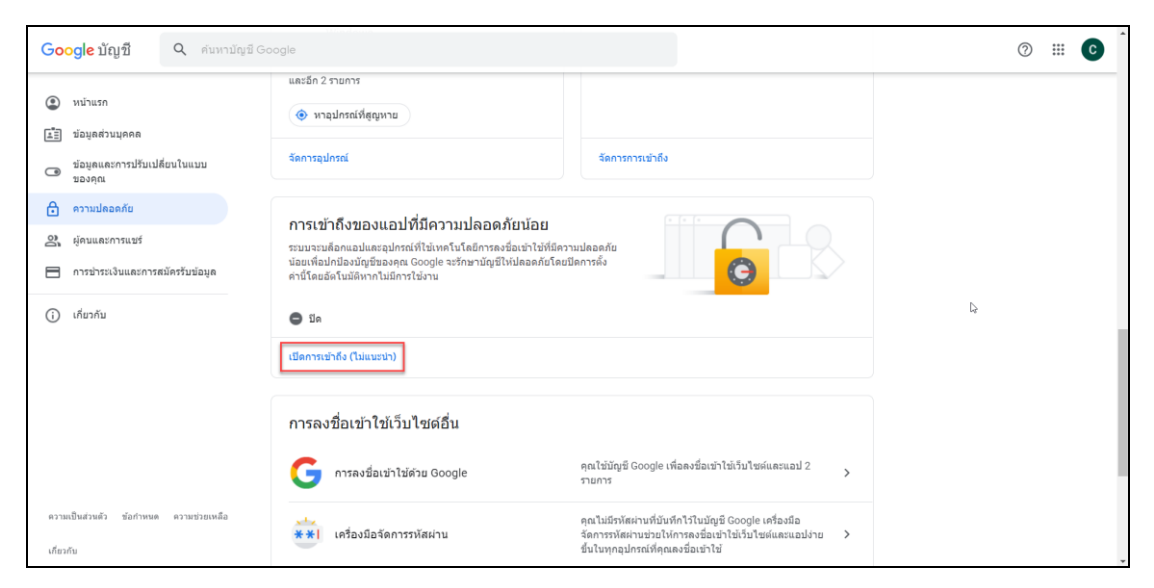

≽ เข้ามาจะแสดงหน้าจอตามภาพ คลิกที่ อนุญาตแอปที่มีความปลอดภัยน้อย จาก ปิด เป็น เปิด

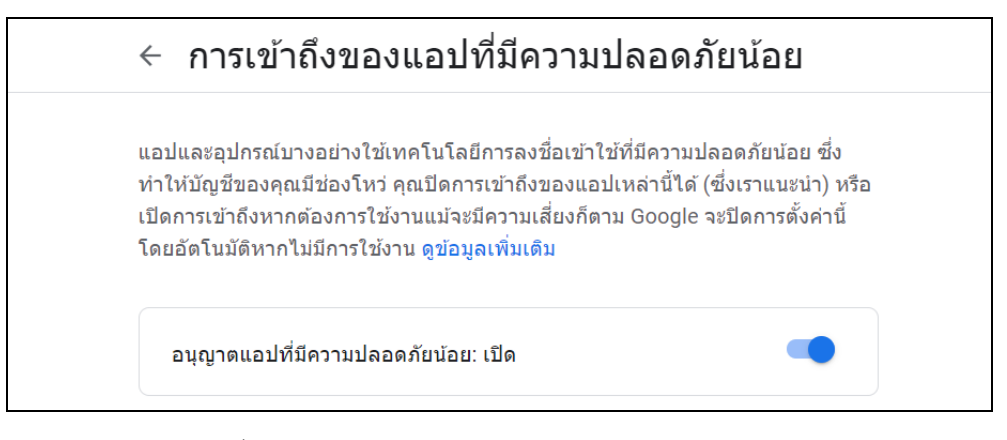

้จากนั้นสามารถใช้งาน e-Payslip ส่งใบจ่ายเงินเดือนได้ตามปกติ

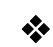

#### ข้อแนะนำกรณีแก้ไขแล้วยังไม่สามารถส่งได้

- ให้ทาง IT ของบริษัทตรวจสอบ Web Server ของบริษัทว่ามีการ Block Port ในการส่งออกหรือ ไม่ อาจจะส่งemailภายในได้ปกติ แต่ส่งออก port ภายนอกไม่ได้ ให้ทำการ Add หรือ เปิด Port เพิ่ม
- 2. Gmail มีขนาดความจุจำกัดที่ 15 GB ถ้าเต็มแล้วให้ลบเมลที่ไม่ได้ใช้งานออกก่อนแล้วส่งใหม่
- Gmail สามารถส่งได้มากสุดวันละ ไม่เกิน 2,000 เมล (500 สำหรับบัญชีทดลองใช้งาน) ถ้าเกินจะ ไม่สามารถส่งต่อ ได้ ต้องใช้เมลอื่นในการส่งแทน
- คู่มืออื่นๆ https://www.businessplus.co.th/Service/hrm-c041#tab1

#### \*\*<u>แนะนำช่องทางการติดต่อฝ่ายบริการ</u> :

กรณีที่ต้องการสอบถามเพิ่มเติม ท่านสามารถแจ้งรายละเอียดที่ต้องการทราบเพิ่มเติมได้ทาง Line@ ของฝ่ายบริการ คือ @businessplus\_pr ซึ่งจะมีเจ้าหน้าที่ ให้บริการ ดังนี้

- ในเวลาทำการ วันจันทร์ ถึง วันศุกร์ ตั้งแต่เวลา 08.30 น. 17.30 น.
- นอกเวลาทำการ วันจันทร์ วันศุกร์ ตั้งแต่เวลา 17.30 น. 22.00 น. และ วันเสาร์ วันอาทิตย์ วันหยุดนักขัตฤกษ์ ตั้งแต่เวลา 08.30 น. 22.00 น.